## Viewing and Removing Prompts in PAT CAT

Once prompts are created in PAT CAT, they can be removed through the 'Prompts' icon on top of the screen.

| N PATCAT PHN                                                                                                    |               |                |                |              | III PAT CAT         | PRACTICES  | 🖺 CUSTOM DATA   | SUPPORT         | LOG OUT             |               |             |
|----------------------------------------------------------------------------------------------------|---------------|----------------|----------------|--------------|---------------------|------------|-----------------|-----------------|---------------------|---------------|-------------|
| - the second second sec | Show Extracts | Show Filters   | Reports        | Population   | Prompts             | PAT CAT F  | Reports         | Cleansing PAT   |                     | Clear Filters | Recalculate |
| Demographics                                                                                                    | Ethnicity     | Allergies Smok | ng Alcohol     | Measures     | Pathology Diseas    | e Medic    | ation Prevalen  | ce Diabetes SIP | CKD Mus             | culoskeletal  |             |
| CV Event Risk                                                                                                    | Immunisations | MBS Items      | Visits After H | lours Pap Sr | mear Summary Report | Practice I | Data Quality Be | enchmark Report | Diabetes Indicators | Standard F    | Reports     |

The Prompts window will display all existing prompts, clicking on one of the prompts will allow you to edit the prompt. Information about Dismissed and Deferred numbers and the status (active/inactive) indicates if the prompts is active in Topbar are sent once a day (over night) to PAT CAT. Please see the Topbar CAT Prompts guide on how to activate/inactivate prompts on the clinic level.

| Prompts                                                             |                                                                                                    |                                                                           |                        |           |          |        |  |  |  |
|---------------------------------------------------------------------|----------------------------------------------------------------------------------------------------|---------------------------------------------------------------------------|------------------------|-----------|----------|--------|--|--|--|
| + Create Prompt                                                     |                                                                                                    |                                                                           |                        |           |          |        |  |  |  |
| 1 2 3 4 5 6 7 8 9 10 Last                                           |                                                                                                    |                                                                           |                        |           |          |        |  |  |  |
| Name                                                                | Summary                                                                                                    | Reason                                                                    | Date Created           | Dismissed | Deferred | Status |  |  |  |
| Patient has Asthma and<br>smokes, please perform<br>Spirometry test | Patients with Asthma who are<br>daily or irregular smokers<br>with no record of spirometry<br>results at clinic Prac_MM_BP1<br>will receive this prompts | Patients who smoke and have<br>respiratory conditions are at<br>high risk | 22/02/2016<br>2:00 PM  | 0         | 0        | Active |  |  |  |
| Patient has Asthma and<br>smokes, please run<br>Spirometry test     | Patients with Asthma who are<br>daily or irregular smokers<br>with no record of spirometry<br>results at clinic Prac_MM_BP1<br>will receive this prompts | Patients who smoke and have<br>respiratory conditions are at<br>high risk | 22/02/2016<br>11:59 AM | 0         | 0        | Active |  |  |  |
| Creating male smoker<br>prompt                                      | Trying to create the male<br>smoker prompt                                                                                                    | Review the data                                                           | 17/02/2016<br>11:57 AM | 0         | 0        | Active |  |  |  |
| Medications:<br>(Narcotics/Opiods - NO)                             | Medications:<br>(Narcotics/Opiods - NO)                                                                                                    | Medications:<br>(Narcotics/Opiods - NO)                                   | 8/02/2016<br>10:54 AM  | 0         | 0        | Active |  |  |  |
| Medications:<br>(Narcotics/Opiods - NO)                             | Medications:<br>(Narcotics/Opiods - NO)                                                                                                    | Medications:<br>(Narcotics/Opiods - NO)                                   | 8/02/2016<br>10:02 AM  | 0         | 0        | Active |  |  |  |
| Medications:<br>(Narcotics/Opiods - YES)                            | Medications:<br>(Narcotics/Opiods - YES)                                                                                                    | Medications:<br>(Narcotics/Opiods - YES)                                  | 8/02/2016<br>10:02 AM  | 0         | 0        | Active |  |  |  |
| Medications: (Glitazones -<br>NO)                                   | Medications: (Glitazones -<br>NO)                                                                                                    | Medications: (Glitazones -<br>NO)                                         | 8/02/2016<br>10:01 AM  | 0         | 0        | Active |  |  |  |
| Medications: (Glitazones -<br>YES)                                  | Medications: (Glitazones -<br>YES)                                                                                                    | Medications: (Glitazones -<br>YES)                                        | 8/02/2016<br>10:01 AM  | 0         | 0        | Active |  |  |  |
| 🔅 Refresh Prompts List                                              |                                                                                                    |                                                                           |                        |           |          |        |  |  |  |

Currently the only option to edit a prompt is to delete it by using the 'Delete' button on the bottom right.

| Edit Patient has A | sthma and smokes, please perform Spirometry test                                                                                     |                         |   |
|--------------------|----------------------------------------------------------------------------------------------------|-------------------------|---|
| Filter:            | Filtering By: Practice: (Prac_MM_BP1), Conditions: (Asthma - YES)                                                                    | > Demographics          | ^ |
| Name:              | Patient has Asthma and smokes, please perform Spirometry test                                                                        | > ■ Ethnicity           |   |
| Summary:           | Patients with Asthma who are daily or irregular smokers with no record of spirometry results at clinic Prac MM BP1 will receive this | > ■ Allergies           |   |
|                    | prompts                                                                                                    | ➤ ✓ Smoking             |   |
|                    |                                                                                                    | ➤ Alcohol               |   |
|                    |                                                                                                    |                         |   |
| Reason:            | Patients who smoke and have respiratory conditions are at high risk                                                                  | > ■ Waist Diabetes Risk |   |
|                    |                                                                                                    | > ■ BP                  |   |
|                    |                                                                                                    | > 🗹 Spirometry          |   |
|                    |                                                                                                    | Physical Activity       |   |
|                    |                                                                                                    | Total Chol/HDL Ratio    |   |
|                    |                                                                                                    | > 📕 HDL                 |   |
|                    |                                                                                                    | > 🗖 LDL                 |   |
|                    |                                                                                                    | >                       |   |
|                    |                                                                                                    | > ■ eGFR                | ~ |
| 🖉 Delete           |                                                                                                    | 🖺 Save                  |   |